## ●Microsoft 365 のパスワードを忘れたときの手順

1. ログイン画面でアカウントを入力して、「パスワードを忘れた場合」をクリックします。

| <mark>● Microsoft</mark><br>test02@uni.mejiro.ac.jp<br>パスワードの入力 |
|-----------------------------------------------------------------|
| ノベスワード<br><u> バスワードを忘れた場合</u><br>別のアカウントでサインインする                |
| ቻረንፈን                                                           |

2. 画像のキャプチャに従って入力し、「次へ」をクリックします。

Microsoft

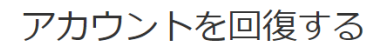

### どなたですか?

アカウントを回復するには、最初に、ユーザー ID と、以下の画像またはオーディオで示された文字を入力してください。

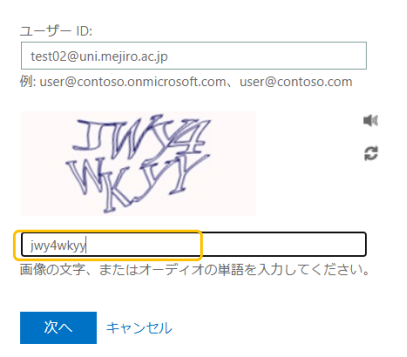

初期設定した電話番号もしくは電子メールに連絡がいくようなメニューが表示されます。該当するメニューを選択して確認コードを連絡する方法をクリックします。
 ※手順では電子メールにコードを送信する方法を記載しております。

Microsoft

アカウントを回復する

確認ステップ1>新しいパスワードの選択

確認に使用する連絡方法を選択してください: ・ 連絡用電子メール アドレスに メールを送信 電子メール 電子メール 電子メール 電子メール 電子メール 電子メール 電子メール 電子メール

キャンセル

4. 該当のメールアドレスにログインして (電話番号を選択した場合は携帯電話)、コード を確認します。(ゴミ箱や迷惑メールに振り分けられてしまう可能性もありますので、確認 してください。)

| 目白大学 アカウントの電子メール確認コード 👳 トレイ×                          |                                                                                                    |              |   | ē | Ø |
|-------------------------------------------------------|----------------------------------------------------------------------------------------------------|--------------|---|---|---|
| ■ msonlineservicesteam@microsoftonline.com<br>To 自分 ▼ |                                                                                                    | 11:01 (0 分前) | ☆ | * | : |
|                                                       | 電子メール アドレスを確認してください                                                                                                    |              |   |   |   |
|                                                       | <u>test05@uni.mejiro.ac.jp</u> アカウントをご確認いただきありがとうございます!<br><b>コード: 566871</b>                                                                             |              |   |   |   |
|                                                       | ご利用ありがとうございます。<br>目白大学                                                                                                    |              |   |   |   |
|                                                       | Microsoft Corporation   One Microsoft Way Redmand, WA 98052-6399<br>このメッセージは変換物金ではない電子メール アドレスから返信されました。このメッセージ Microsoft<br>には返信しないでください。<br>プライバCー」はお消費 |              |   |   |   |
|                                                       |                                                                                                    |              |   |   |   |

## 5. 確認コードを入力し、「次へ」をクリックします。

### Microsoft

# アカウントを回復する

確認ステップ1>新しいパスワードの選択

| 確認に使用する連絡方法を選択してく          | ださい:                            |
|----------------------------|---------------------------------|
| ● 連絡用電子メール アドレスに<br>メールを送信 | 確認コードを含む電子メールをお客様の受信トレイに送信しました。 |
|                            | 確認コードを入力してください                  |

キャンセル

6. 最後に新しいパスワードを作成します。

| Microsoft |
|-----------|
| 会社のブランド画像 |

# アカウントを回復する

確認ステップ1 / > 新しいパスワードの選択

| * 新しいパス | ワードの入力:   |
|---------|-----------|
| パスワード   | の安全性      |
| * 新しいバス | リートの確認入力: |
| 完了      | キャンセル     |

以上です。